# **KDplug\_in for DocuWorks**

# DocuWorks プラグイン製品

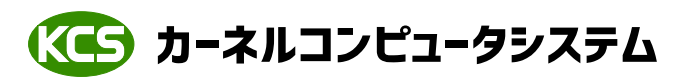

本社:パッケージ販売部 〒221-0056 横浜市神奈川区金港町 6-3 横浜金港町ビル 6F TEL:045-442-0500 FAX:045-442-0501 URL:<u>https://www.kernelcomputer.co.jp</u>

#### 処理概要

「KDplug\_in for DocuWorks」は電子書庫である DocuWorks (Ver6 以上) がインストールされている環境において DocuWorks Desk のプラグインとして利用可能なユーティリティーソフトウエアです。 DocuWorks Desk 上で新旧 2 つの DocuWorks ファイルの比較、さまざまなフォーマットデータ (プリント・プロット・

CAD・イメージ)の取り込み、バーコード合成、イメージ出力を行います。

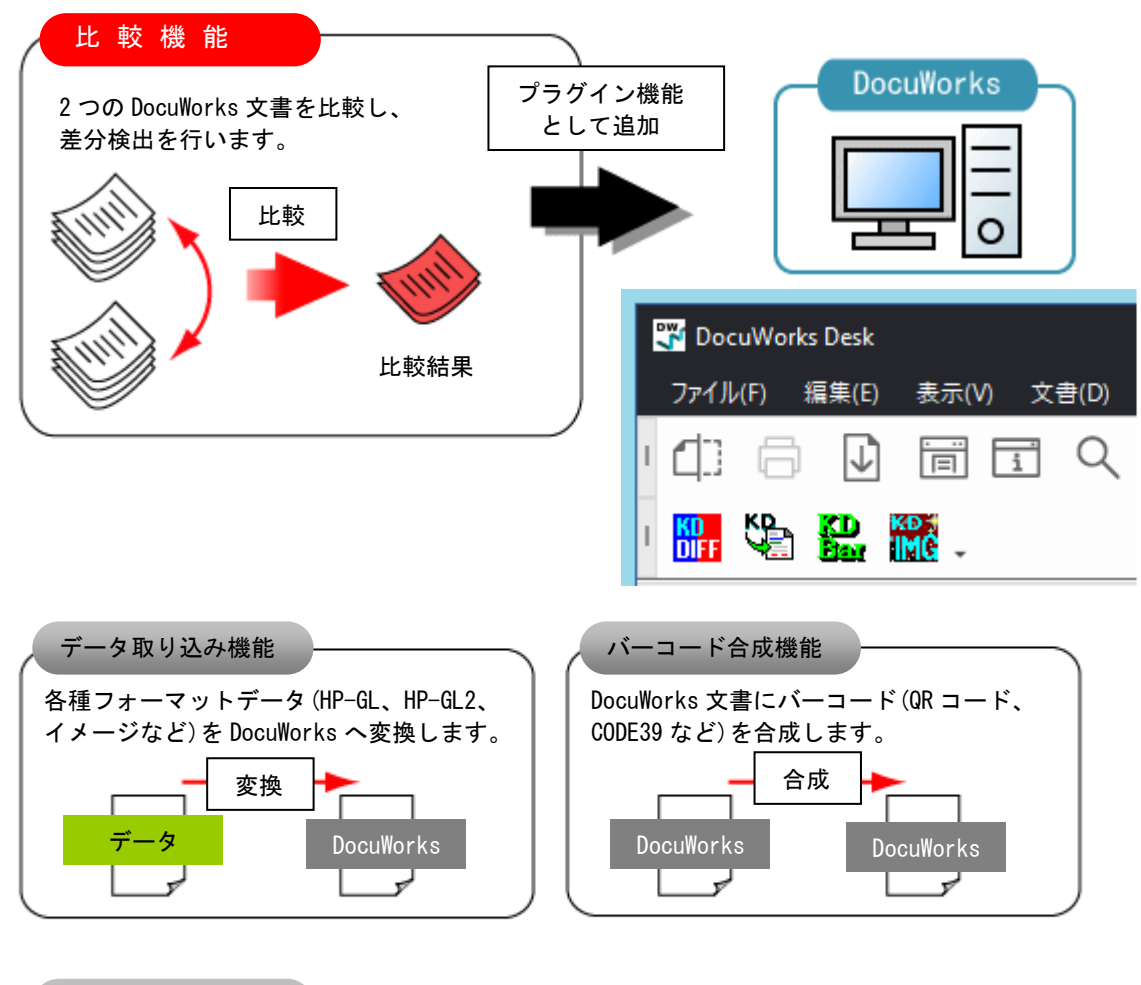

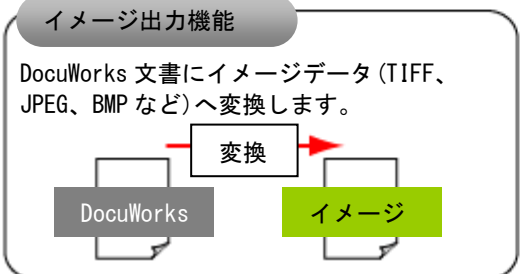

#### [比較機能]

DocuWorks Desk 上の2つの XDW ファイルを比較し、差分を表示します。<u>差分情報(差分の有無、個数)</u> をテキストファイルや XDW ファイルに出力することが可能で差分の検出が容易におこなえます。 マルチページデータの比較に対応しています。

※比較機能について、比較結果の差分の有無、相違数(比較情報)のみ必要な場合は、比較情報ファイルを 出力する機能を使用し、解像度を最低(75DPI)にすることで高速比較がおこなえます。

#### [データ取り込み機能]

PLOT データの業界標準である HP-GL, HP-GL/2、プリント板業界で利用される GERBER データ、CAD データ (DXF, DWG)、OFI、幅広く利用されているイメージデータ (TIFF, JPEG, BMP, CALS 等)の読み込み、 保存が可能です。データ取り込み後は DocuWorks の機能を利用して編集が可能です。

※ベクター系データを処理する場合、ラスターデータに変換して処理を行い出力します。 出力の設定をカラーにすると、ファイル容量が大きく、処理時間も増大しますので、カラーデータ にする必要がない場合はすべて黒色(モノクロ)にすることをお勧めします。モノクロ化(2値)にする ことによってファイル容量を小さく、処理時間を短縮することができます。

#### [イメージ出力機能]

DocuWorks ファイルをイメージフォーマットへ出力します。60 種類以上のイメージフォーマット形式を サポートしています。モノクロ/カラー出力の設定、スケーリング、解像度指定、マルチページ化等の 指定が可能です。

#### [バーコード合成機能]

XDW ファイルにバーコード (CODE39, CODE128, PDF417, QR\_CODE 等) をアノテーション合成して出力します。

| 名称                   | 内容                                          |  |
|----------------------|---------------------------------------------|--|
| QR (MICROQR_CODE)    | QRコード(2次元)。型番は任意。                           |  |
| JAN13, EAN13         | JAN および EAN コードのうち、13 桁のもの。                 |  |
| JAN8, EAN8           | JAN および EAN コードのうち、8 桁のもの。                  |  |
| ITF                  | ITF。桁数は任意。                                  |  |
| NW-7                 | №-7。桁数は任意。                                  |  |
| CODE39               | Code39。桁数は任意。                               |  |
| CODE128              | すべての Code128。桁数は任意。                         |  |
| GS1-128              | Code128のうち、GS1-128(旧称:UCC/EAN128)規格に適合するもの。 |  |
| CUSTOMER             | 郵便カスタマバーコード。                                |  |
| DATAMATRIX           | DataMatrix コード(2次元)ECC2000 のみサポート           |  |
| PDF417 (MICROPDF417) | PDF417 コード (2次元)                            |  |
| MAXICODE             | MaxiCode コード (2次元)                          |  |
| CONVENI_BAR          | コンビニバーコード                                   |  |
| GS1 DataBar          | GS1 DataBar(旧称:RSS)バーコード                    |  |
| MEDICALMATERIAL      | 医療資材商品バーコード                                 |  |
| GS1 合成シンボル           | GS1 合成シンボル (旧称: EAN. UCC 合成シンボル)            |  |

※合成が可能なバーコードの種類

「KDplug\_in for DocuWorks」をインストールしてツール設定を行うと、DocuWorks Deskのメニューバーに4つのプラグインアイコンが表示されます。「KDplug\_in for DocuWorks」では機能ごとに4つのプラグインに分かれています。

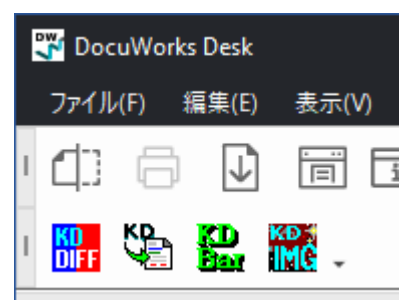

【比較機能アイコン】 XDW ファイルを比較する場合にはこのアイコンを使用します。 詳細については「比較機能」を参照してください。

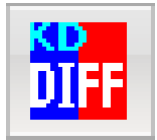

【データ取り込み機能アイコン】

KDplug\_in for DocuWorks を利用して各種データを取り込む場合にはすべてこのアイコンを使用します。 詳細については「**データ取り込み機能**」を参照してください。

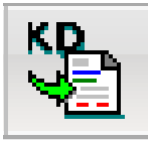

【バーコード合成機能アイコン】

XDW ファイルにバーコード合成する場合にはこのアイコンを使用します。 詳細については「**バーコード合成機能**」を参照してください。

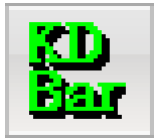

【イメージ出力機能アイコン】

XDW ファイルをイメージデータ(ラスター/PostScript/PDF/HP-RTL/SVG)へ出力する場合にはこのアイコン を使用します。詳細については「**イメージ出力機能**」を参照ください。

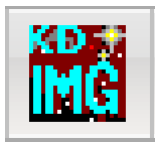

- ここでは例を挙げて KDplug\_in for DocuWorks の比較機能の使用方法を説明します。
  - ◆DocuWorks ファイルを比較する

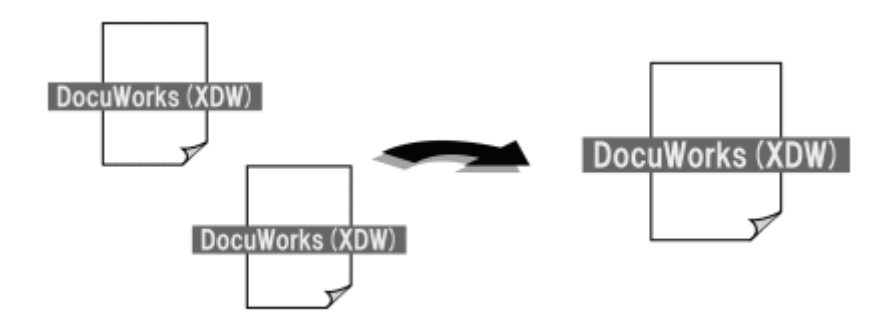

(1) DocuWorks Desk を起動します。

DocuWorks Desk ダイアログに表示されているファイルを**2ファイル**選択します。 2ファイル選択した状態(DocuWorks 文書の周りが青で縁取りされている状態)で KDplug\_in for DocuWorks 比較機能アイコンをクリックします。 クリックすると比較ファイル設定ダイアログが表示されます。

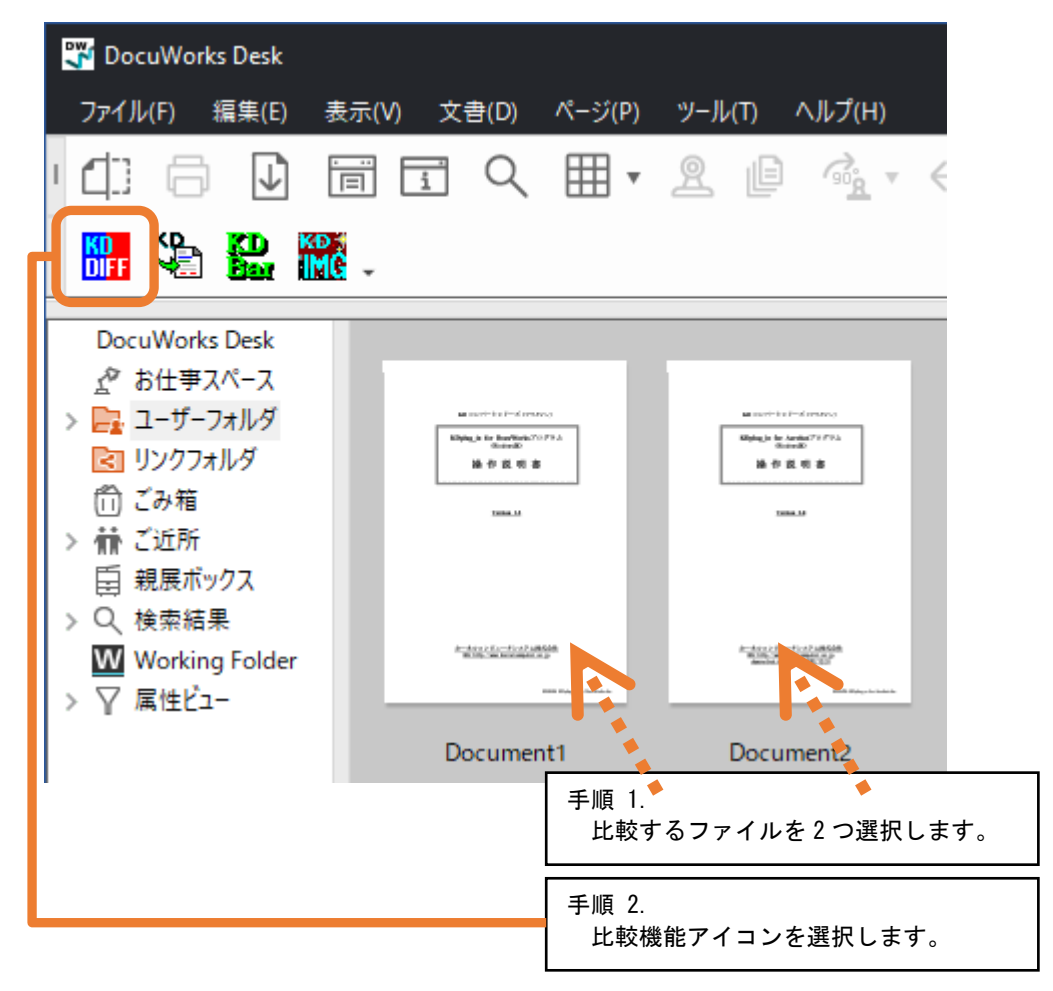

※キーボードの「Ctrl」、「Shift」ボタンを押しながらファイルをクリックすると2ファイル (複数)選択することができます。

マウスの左ボタンを押しながら指定範囲内に表示ファイルをいれることにより、2 ファイル (複数)選択することができます。 (2)「基準ファイル名(旧)」、「対象ファイル名(新)」に選択した XDW ファイル名が表示されます。 「出力ファイル名」には選択した 2 つのファイルをつなげたファイル名が表示されます。

| K | Dplug_in Differ for Do                 | cuWorks                                      | × |
|---|----------------------------------------|----------------------------------------------|---|
|   | 比較するファイル<br>基準ファイル名(旧):<br>対象ファイル名(新): | Document1xdw<br>Document2xdw<br>基準⇔対象<br>設定… |   |
|   | 出力ファイル名:                               | Document 1-Document 2 バージョン                  |   |
| ( | インボート                                  | ビクスポート                                       |   |

- (3)「比較開始」ボタンをクリックすると変換を開始し、進捗表示画面が表示されます。
- (4)進捗表示画面が閉じれば変換は終了です。 変換が成功すれば DocuWorks Desk に比較結果を表示したファイルが作成されます。

| 📅 DocuWorks Desk                                                                                                    |                                                                                                    |                                                                                                 |                                                        |
|----------------------------------------------------------------------------------------------------|----------------------------------------------------------------------------------------------------|-------------------------------------------------------------------------------------------------|--------------------------------------------------------|
| ファイル(F) 編集(E) 弱                                                                                                    | 表示(V) 文書(D) ページ(P)                                                                                                    | ツール(T) ヘルプ(H)                                                                                   |                                                        |
| • \$ \$ \$ \$                                                                                                    |                                                                                                    | 2 [] 🐴 • ←                                                                                      | $ ightarrow$ _ ,                                       |
| ' 🔐 🍇 🔛                                                                                                    | e -                                                                                                    |                                                                                                 |                                                        |
| DocuWorks Desk                                                                                                    |                                                                                                    |                                                                                                 |                                                        |
| <ul> <li>♪ お仕事スペース</li> <li>&gt; ユーザーフォルダ</li> <li>ご リンクフォルダ</li> <li>ご ごみ箱</li> <li>&gt; 備 ご近所</li> <li>三 親展ボックス</li> <li>&gt; Q、検索結果</li> </ul> | Martin Frénce (1997)<br>Holpe, a la facefrance (1997)<br>通行支持者<br>Martin Frénce (1997)                                                                                                    | March 1975年(1970年)<br>Hold State State<br>後年夏代書<br>ISBN 18                                      | Martin (1997年)<br>(1998年)<br>「日本語」<br>通行反映書<br>Same(3) |
| ₩ Working Folder                                                                                                    | And the Constant of States of States | America 20 - 01 - 07 - 08 - 048<br>Management of America - 01 - 01 - 01 - 01 - 01 - 01 - 01 - 0 | ATTACASES CONTRACTOR                                   |
|                                                                                                    | Document1                                                                                                    | Document2 Do                                                                                    | ocument1-Document2                                     |
| -                                                                                                    |                                                                                                    | 比較結果のファイル                                                                                       |                                                        |

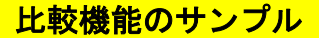

#### ◆サンプル①(アノテーション(印鑑、日付印、付箋、スタンプなど)の比較)

DocuWorks ファイルに追加されたアノテーションを比較することができます。

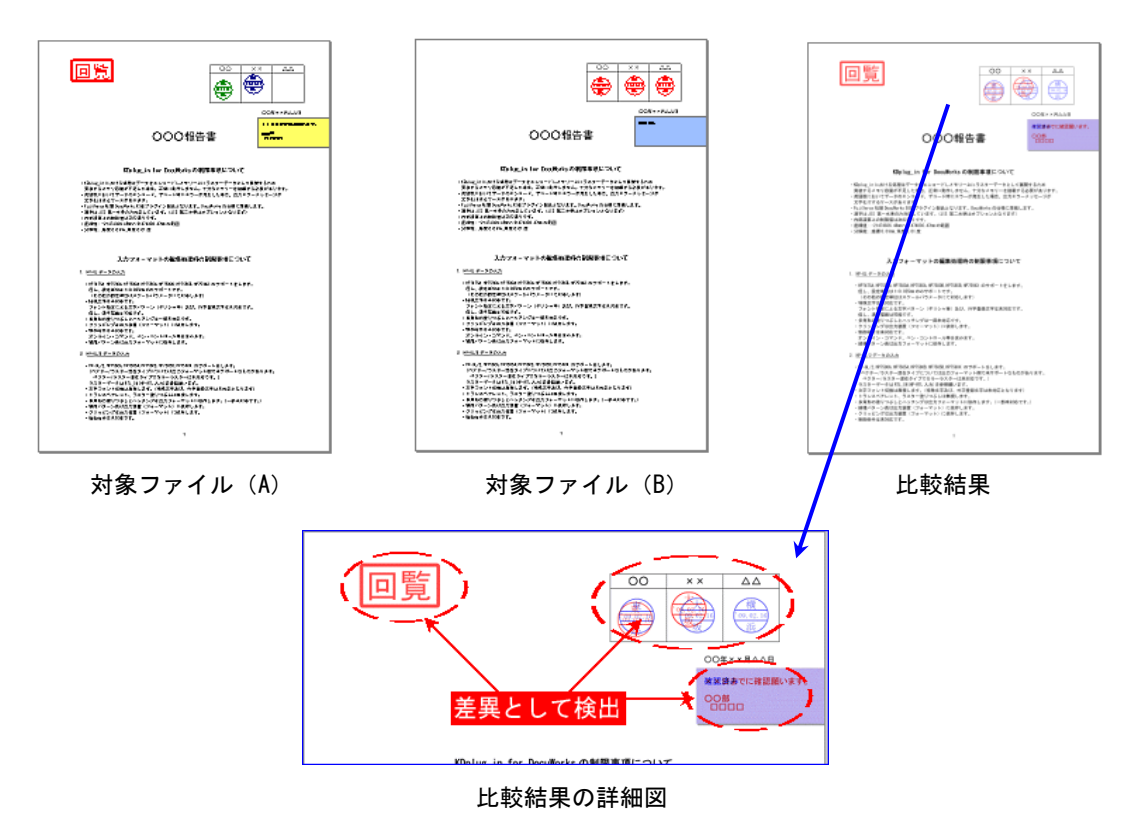

#### ◆サンプル②(色の違いを比較)

比較対象ファイルの色の違いを検出することができます。

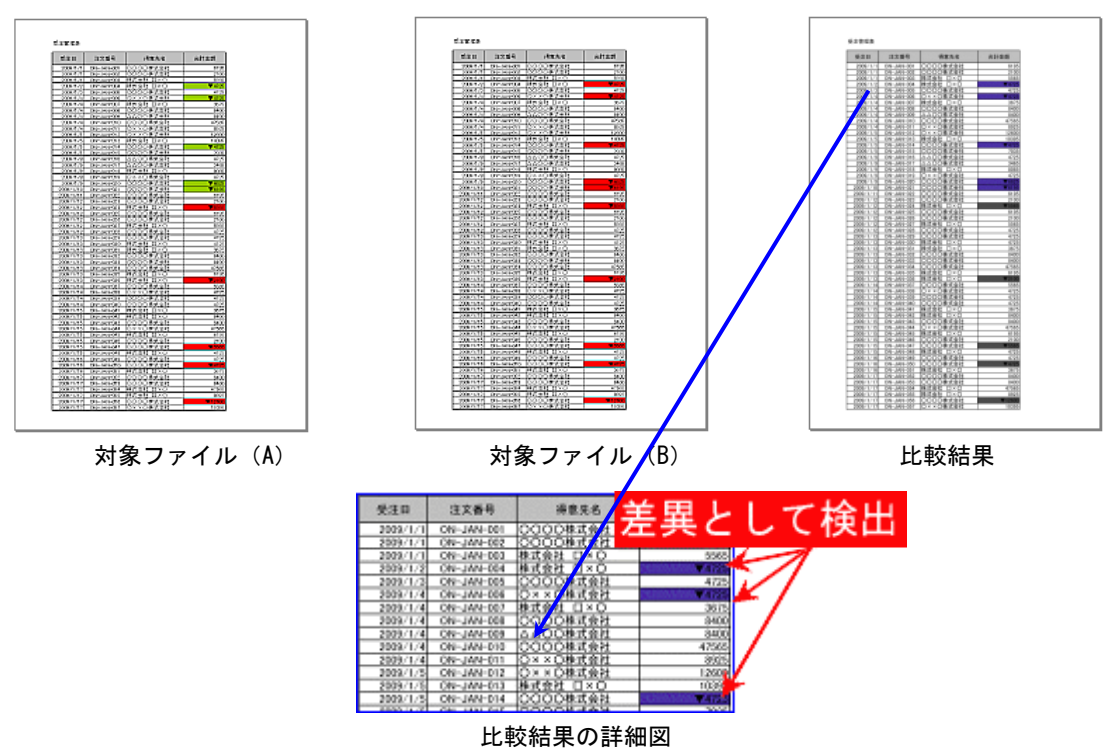

#### ◆サンプル③(マルチページ文書同士の比較)

マルチページファイル比較に対応しています。

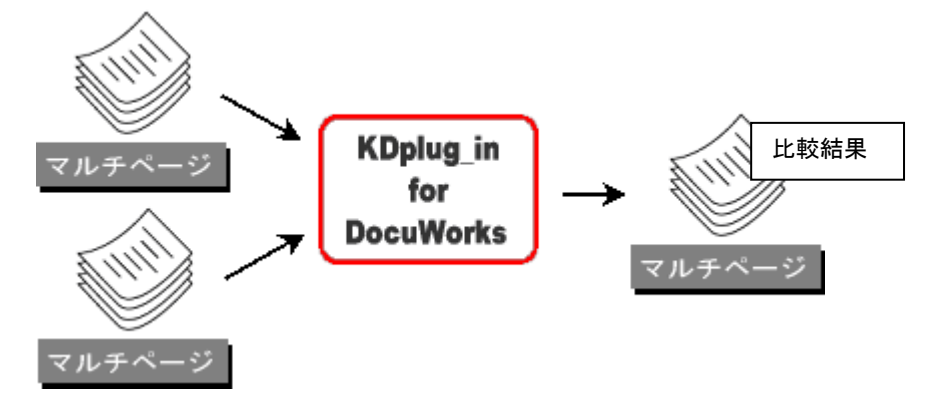

#### ◆サンプル④(表示ページを抽出して比較)

マルチページファイルから DocuWorks Desk 上で表示しているページを抽出して比較することができます。

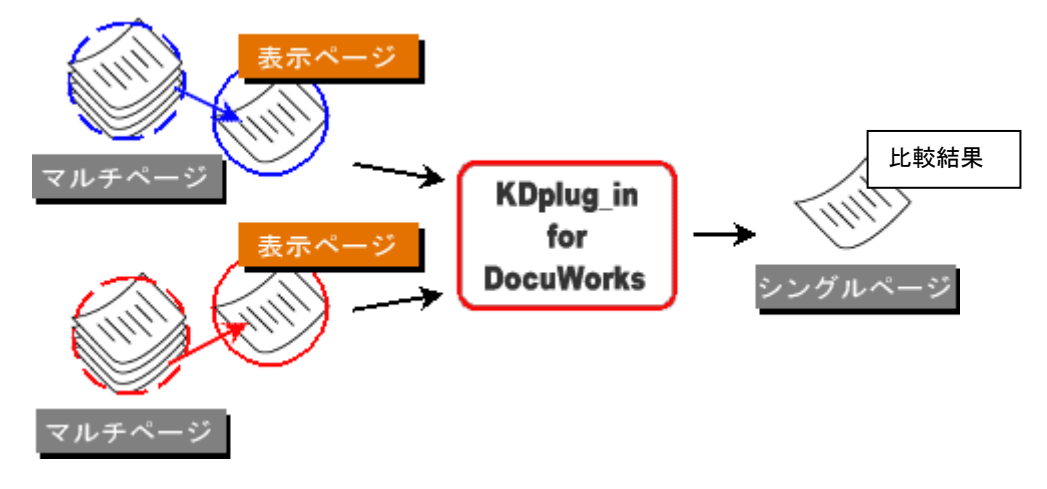

◆サンプル⑤(指定ページのみ比較)

比較を行う2つのファイルから比較処理するページを指定することができます。(例:2,4など)

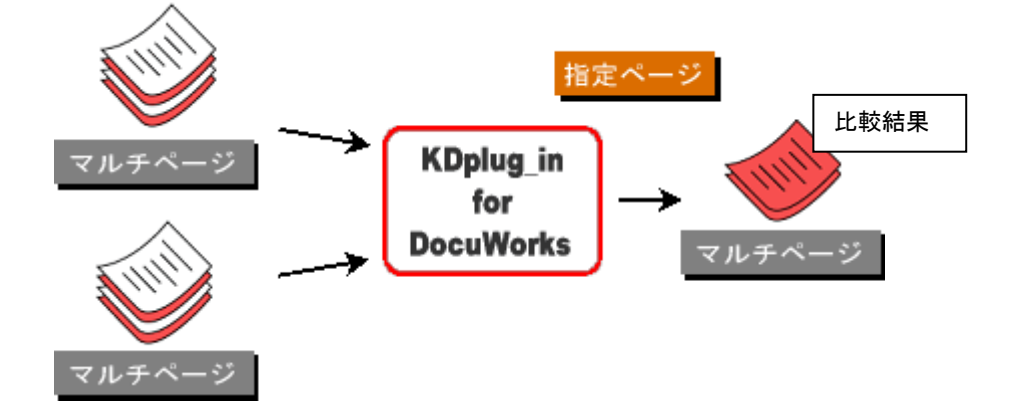

#### ◆サンプル⑥(差分のあったページのみ出力)

比較を行う2つのファイルから差分のあったページのみ出力することができます。

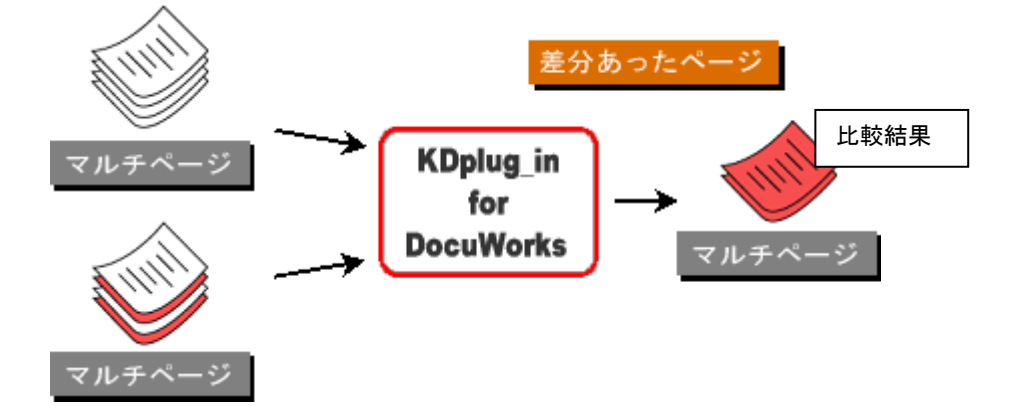

### ◆サンプル⑦(差分のあったページに付箋を貼る)

差分のあったページに付箋アノテーションを貼り付けることができます。 ページ数の多いファイル同士を比較した際に、差分のあったページを見つけやすくなります。

<結果ファイル>

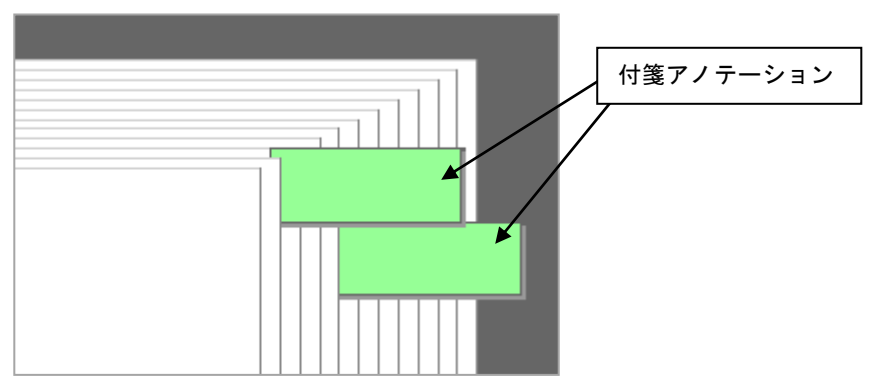

◆サンプル⑧(比較結果の出力レイアウト)

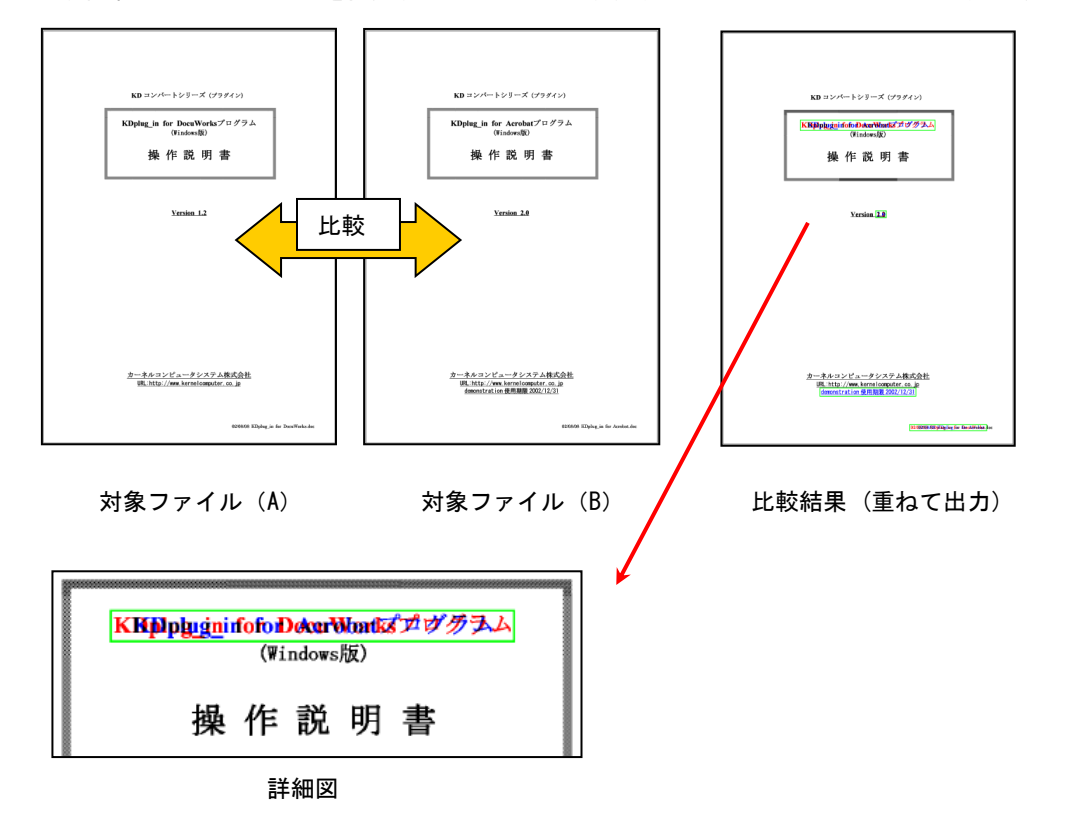

比較結果の出力レイアウトを指定することができます。(1.重ねて出力 2.並べて出力(左右、上下))

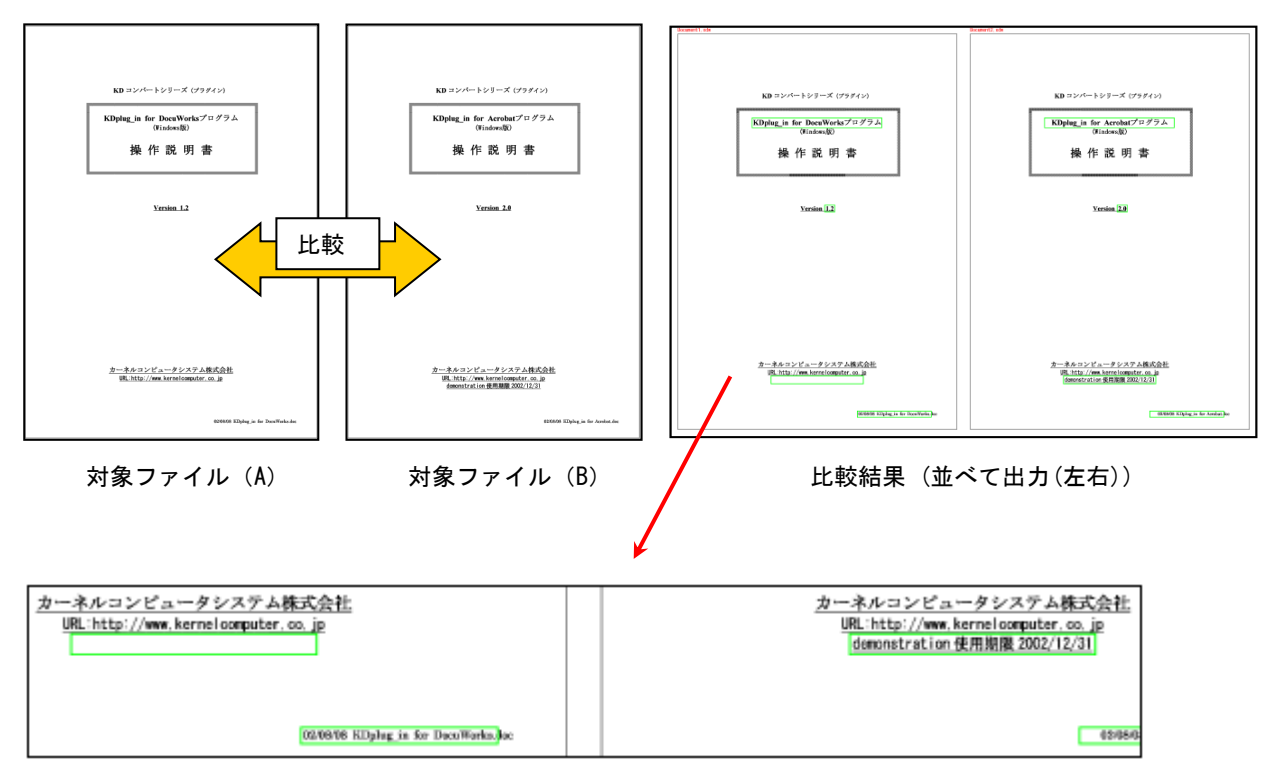

詳細図

#### ◆サンプル⑨(差異枠をアノテーションとして出力する)

比較結果の差異枠をアノテーションとして出力することができます。 アノテーションにすることで、『DocuWorks Viewer』上から差異枠を編集することができます。

ple 1.)

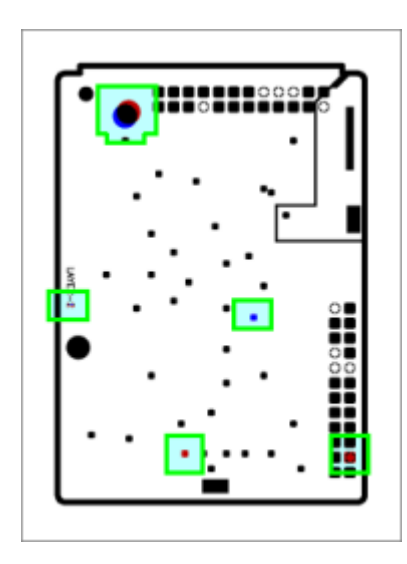

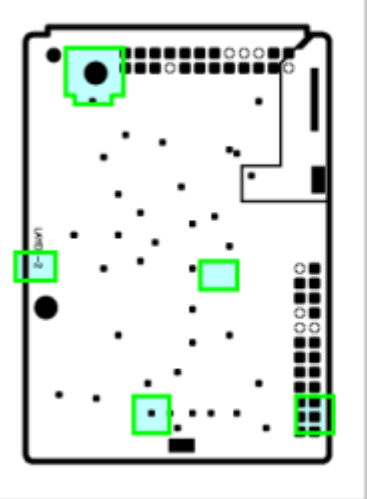

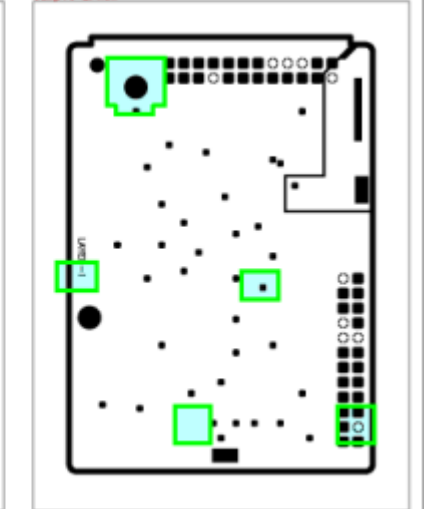

no le 2. x

比較結果ファイル <出力形式:重ねて出力する>

比較結果ファイル <出力形式:並べて出力する>

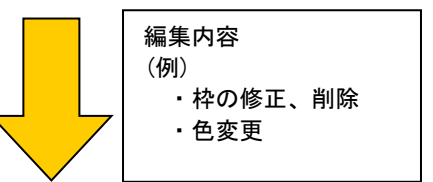

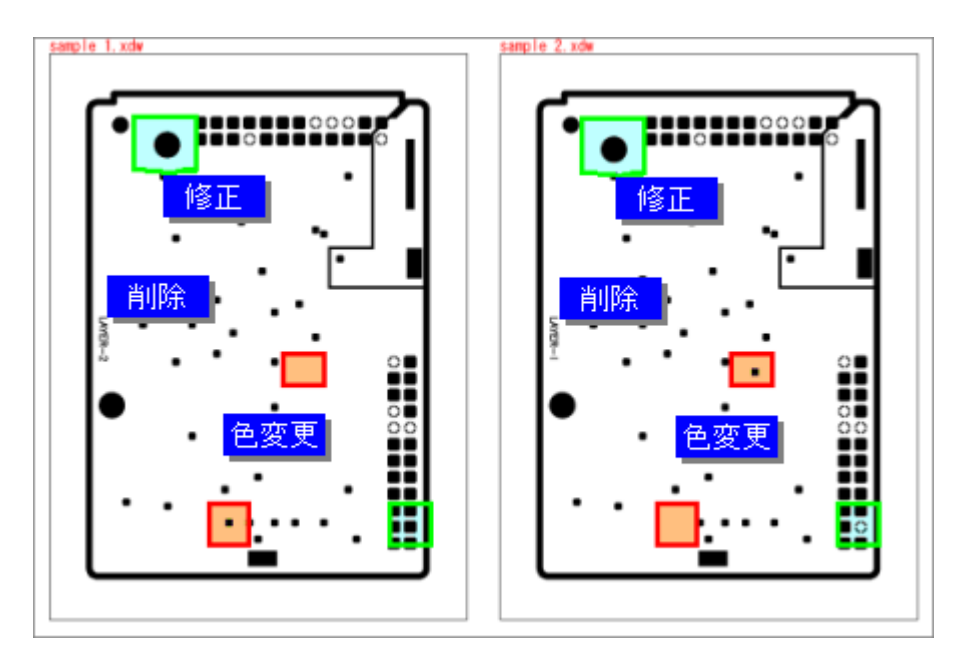

差異枠の編集結果

領域を指定して、指定された部分だけを比較することができます。 比較する領域の指定方法は、座標(開始位置 X, Y と幅高さ)による指定と、DocuWorksの四角形アノテーションに よる指定があります。

(例) 四角形アノテーションによる指定の場合

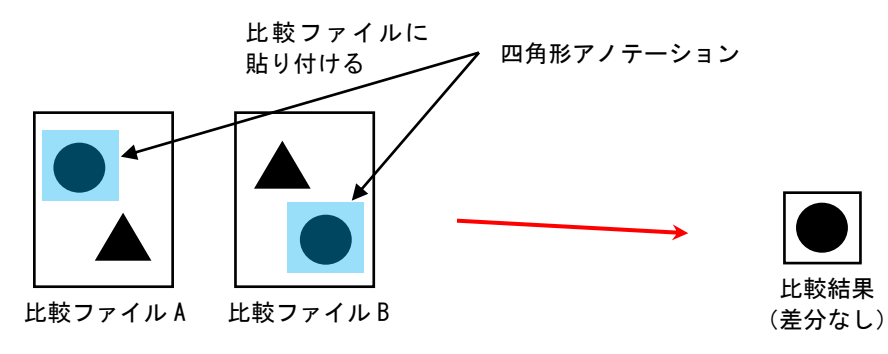

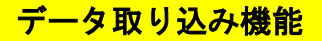

ここでは例を挙げてデータの取り込み方法を説明します。

[新規にファイルを取り込む]

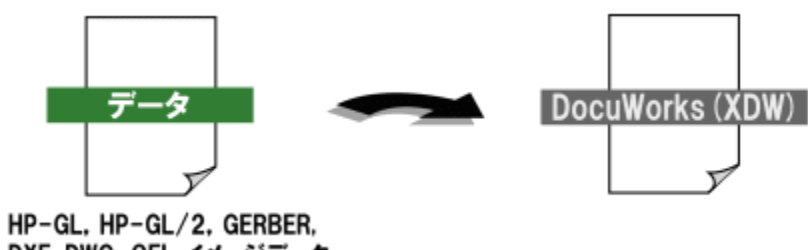

- DXF, DWG, OFI, イメージデータ
- DocuWorks Desk を起動して「KDplug\_in for DocuWorks」のアイコンをクリックします。
   クリックすると入出力ファイル設定ダイアログが表示されます。

| 🎬 DocuWorks Desk                                    |                                          |
|-----------------------------------------------------|------------------------------------------|
| ファイル(F) 編集(E) 表示(V) 文書(D) ペ <del>ージ(P)</del> ツール(T) | KDplug_in for DocuWorks<br>データ取り込み機能アイコン |
|                                                     | <b>KD</b>                                |
|                                                     |                                          |
| DocuWorks Desk                                      |                                          |
| <docuworks desk画面=""></docuworks>                   |                                          |
| データの取り込み(KDplug_in) ×                               |                                          |
| 入力ファイル名: OK                                         |                                          |
| キャンセル キャンセル                                         |                                          |
| 環境設定(0)                                             |                                          |
| バージョン(V)                                            |                                          |
| <データの取り込みダイアログ>                                     |                                          |

(2)「入力ファイル名」横の「参照」ボタンをクリックすると変換ファイルを選択するダイアログが 表示されます。

| ❣️ ファイルを開く |                     |                  |                       | ×                                |
|------------|---------------------|------------------|-----------------------|----------------------------------|
| ← → • ↑    | KDplug_in for DocuW | . → Sample_dat v | ۹ ۵                   | Sample_datの検索                    |
| 整理 ▼ 新     | iしいフォルダー            |                  |                       |                                  |
| 名前         | ^                   | 更新日時             | 種類                    | サイズ                              |
|            | 検索条件                | に一致する項目はありません。   |                       |                                  |
|            | ファイル名(N):           | ~                | RASTER ファイル(<br>開く(O) | (*.tif; *.jpg; *.png; ~<br>キャンセル |

<ファイル選択ダイアログ>

(3)「入力ファイル名」ボックスに選択したファイルが表示されます。 「出力ファイル名」は入力ファイル名を元に自動的に設定されます。

| データの取り込み (KDplug_in)                             | ×                                           |
|--------------------------------------------------|---------------------------------------------|
| 入力ファイル名: C¥temp¥sample.tif 参照<br>出力ファイル名: sample | OK       キャンセル       環境設定(O)       バージョン(V) |

- (4)「OK」ボタンをクリックすると変換を開始します。
  - 処理中はカーソルが**待ち状態**で表示されます。
  - (注) ベクターデータからの変換では図面サイズや図面の複雑さによって、表示するまでに時間が かかることがあります。 ベクターデータをすべてラスターデータに変換して、DocuWorks データとして登録するので、 カラーデータにすると、ファイル容量が大きく、処理時間が多くかかります。カラーデータにする 必要がない場合はカラー出力を行わない選択(モノクロ出力)をすることによって ファイル容量を小さく、処理時間を短縮することができます。
- (5)カーソルが矢印に戻り、「データの取り込み」ダイアログが閉じれば変換は終了です。 変換が成功すれば DocuWorks Desk の「ユーザーフォルダ」に DocuWorks ファイルが作成されます。

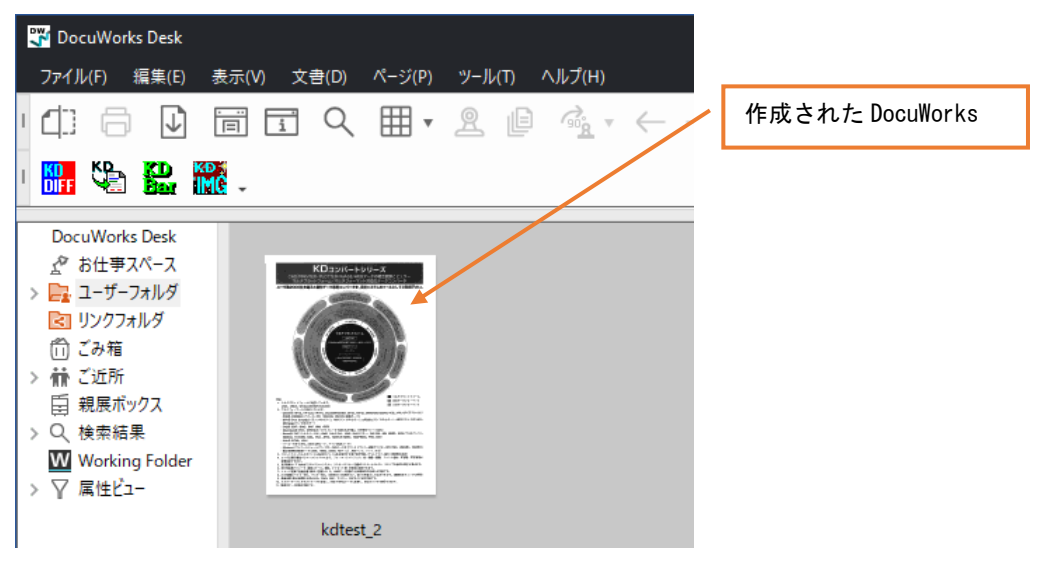

# バーコード合成機能

ここでは例を挙げて KDplug\_in for DocuWorks のバーコード合成出力機能の使用方法を説明します。

◆XDW データにバーコードを合成、出力する

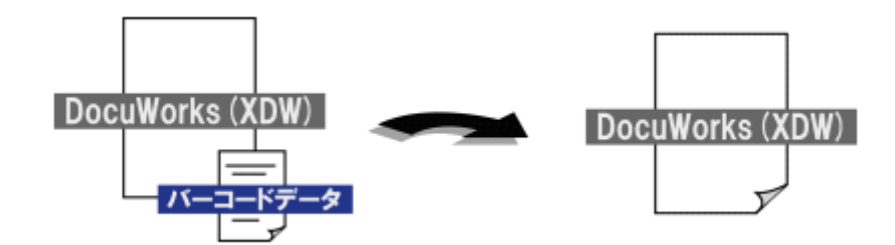

(1) DocuWorks Desk を起動します。

DocuWorks Desk ダイアログに表示されているファイルを**1ファイル**選択します。 1ファイル選択した状態(DocuWorks 文書の周りが青で縁取りされている状態)で KDplug\_in for DocuWorks バーコード合成出力機能アイコンをクリックします。

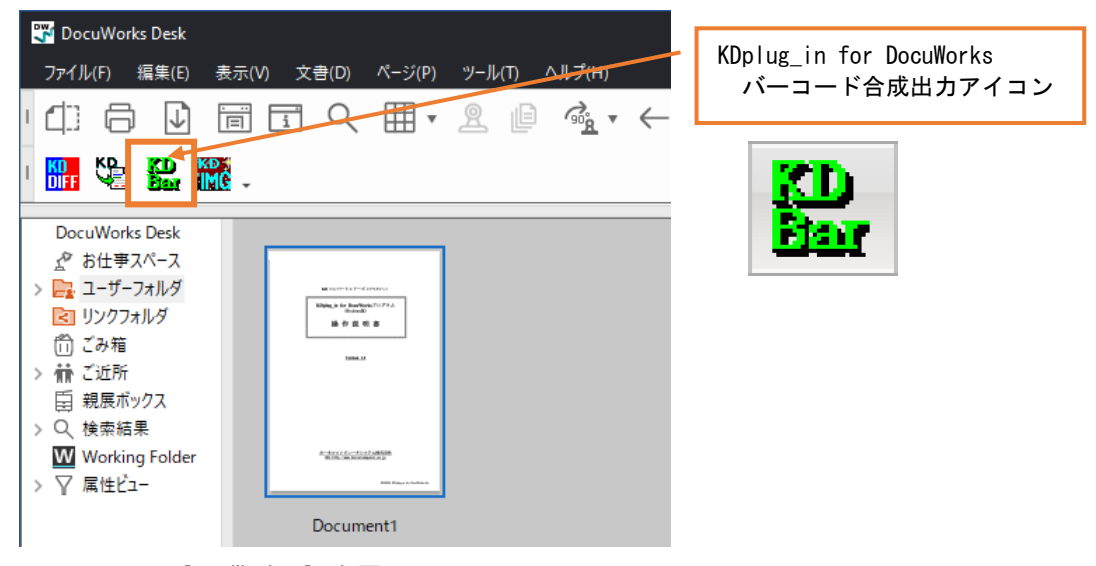

<DocuWorks Desk画面>

(2) クリックするとバーコード合成設定ダイアログが表示されます。

| パーコードの合成 (KDplug_in_BC)  | ×               |
|--------------------------|-----------------|
| 入力ファイル名:<br>Document1xdw | OK              |
| 出力ファイル名:                 | キャンセル           |
| Document 1               | バーコード設定(0)      |
| □ 入力ファイル名の連番で出力する        |                 |
| 設定されたバーコードの詳細            | 16年度のセーフ/ロート(S) |
| リスト番号: 0 / 0 < >>        | バージョン(V)        |
|                          | ^               |
| <                        | >               |

<バーコードの合成ダイアログ>

(3) バーコード設定ボタンをクリックして、入力データに合成を行う要素を設定します。

| バーコード設定                |                                                                                                    | $\times$ |
|------------------------|----------------------------------------------------------------------------------------------------|----------|
| 新規 コピー                 | - 一件削除 全件削除                                                                                                    |          |
| 合成一覧<br>123456<br>test | バーコードの種類: CODE39<br>合成情報 123456<br>合成位置<br>×座標 (mm): 0.0 原点: 左上 、<br>Y座標 (mm): 0.0 基準位置: 左上 、<br>合成ページ<br>④ 全ページ 〇ページ指定 0<br>合成方向: 0度 、 Windowsフォント: MS 明朝 、 |          |
|                        | OK キャンセル                                                                                                    |          |

<バーコード設定ダイアログ>

(4) 生成可能なバーコードが登録され、OK ボタンをクリックすると処理を開始します。

| パーコードの合成(KDplug_in_BC)                                                                                                    |                                                              | ×             |
|----------------------------------------------------------------------------------------------------|--------------------------------------------------------------|---------------|
| 入力ファイル名:<br>Document1xdw                                                                                                    |                                                              | ОК            |
| 出力ファイル名:                                                                                                    |                                                              | キャンセル         |
| TEST                                                                                                    |                                                              | バーコード設定(0)    |
| □入力ファイル名の連番で出た<br>設定されたバーコードの詳細                                                                                                    | 」する                                                          | 情報のセーブ/ロード(S) |
| リスト番号: 1 / 2                                                                                                    | « »                                                          | バージョン(V)      |
| <ul> <li>●パーコード</li> <li>◆合成情報</li> <li>● X座標</li> <li>● Y座標</li> <li>◆ Y座標</li> <li>◆ 合成ページ</li> </ul>                                                                    | CODE39<br>123456<br>0.0mm<br>0.0mm<br>すべて                    | ^             |
| <ul> <li>●最小パー幅</li> <li>クワイエットゾーンのサイズ</li> <li>上下会白のサイズ</li> <li>★スパー/御パーの比率</li> <li>●黒パー縮小量</li> <li>●幅(高さの指定</li> <li>パーコードの下の文字を表示:</li> <li>◆チェックキャラク3の利用</li> </ul> | 0.254mm<br>2.54mm<br>0.5mm<br>2.5<br>0.0mm<br>自動<br>ON<br>ON | ~             |
| <                                                                                                    |                                                              | >             |

(5) バーコード合成が成功すれば、出力先に XDW ファイルが作成されます。

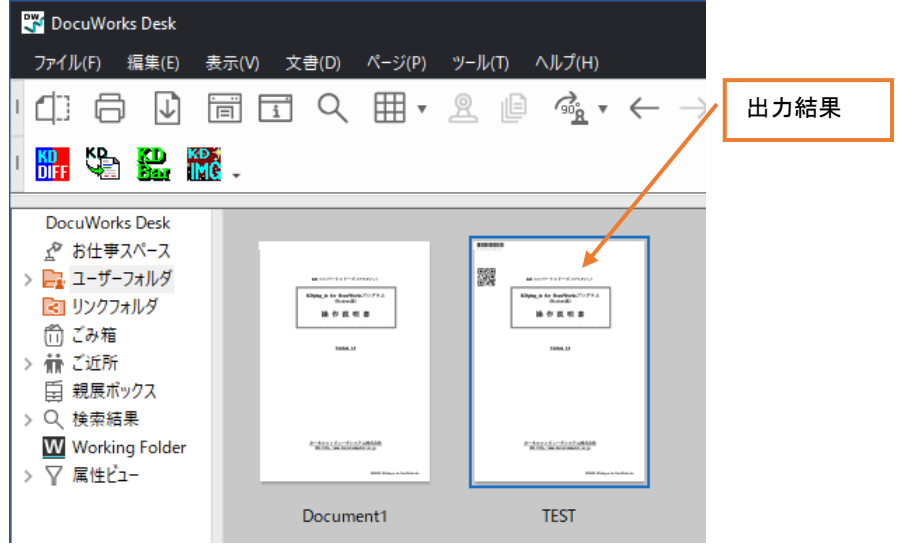

<DocuWorks Desk ダイアログ>

バーコード合成機能のサンプル

<作成結果のサンプル>

| パーコード         | 作成日      | データ                               | 備考       |
|---------------|----------|-----------------------------------|----------|
| *01234567892* | 09/02/01 | 01 23455789                       | CILEIS   |
| *12345678902* | 09/02/01 | 1234567850                        | CILESS   |
|               | 09/02/10 | http://www.kernel.computer.co.jp/ | 08 ⊐ ~ P |
|               | 09/02/10 | カーネルコンピュータシステム                    | 08 J ~ P |
|               |          |                                   |          |
|               |          |                                   |          |

・登録されたバーコードの内容をアノテーションとして出力します。

バーコードはアノテーションとして 作成され、任意の位置へ移動可能です。

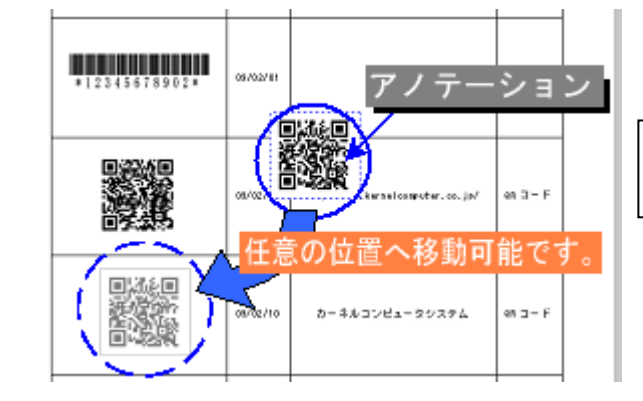

DocuWorks Viewer での作業例

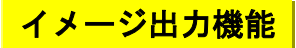

ここでは例を挙げて KDplug\_in for DocuWorks のイメージ出力機能の使用方法を説明します。

◆XDW データをイメージファイルへ出力する

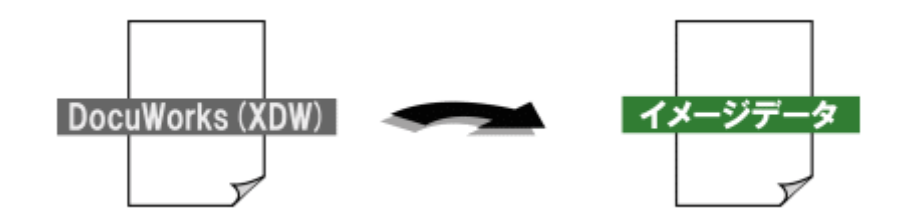

(1)DocuWorks Desk を起動します。

DocuWorks Desk ダイアログに表示されているファイルを**1つ**選択します。 その状態(DocuWorks 文書の周りが青で縁取りされている状態)で KDplug\_in for DocuWorks イメージ出力機能アイコンをクリックします。 クリックするとイメージファイルへの変換ダイアログが表示されます。

| 📅 DocuWorks Desk                                                                                                    | KDnlug in for DocuWorks |
|----------------------------------------------------------------------------------------------------|-------------------------|
| ファイル(F) 編集(E) 表示(V) 文書(D) ページ(P) ツール(T) <u>ヘルプ(F</u> )                                                                                                    | イメージ出力アイコン              |
|                                                                                                    |                         |
|                                                                                                    | KD S                    |
| DocuWorks Desk                                                                                                    |                         |
| ☆ お仕事スペース                                                                                                    |                         |
| > 📴 ユーザーフォルダ                                                                                                    |                         |
| いたのです。         Name         Name |                         |
| <ol> <li>ごみ箱</li> </ol>                                                                                                    |                         |
| >  ご近所                                                                                                    |                         |
| 日 親展ボックス                                                                                                    |                         |
| > Q、検索結果                                                                                                    |                         |
| Working Folder                                                                                                    |                         |
| > 7 属性ビュー                                                                                                    |                         |
| Document1                                                                                                    |                         |
| <docuworks desk="" 画面=""></docuworks>                                                                                                    |                         |

(2)「入力ファイル名」に選択した XDW ファイル名が表示されます。 出力ファイル設定の「ファイル名」には入力ファイル名を元に自動的に設定されます。

| イメージファイルへの変換(KDplug_in_IMG)    | ×           |
|--------------------------------|-------------|
| 入力ファイル名: Document1xdw          | 開始(E)       |
| 出力ファイル設定                       | ± 5` 14711. |
| フォーマット名: 01:自動 (フォーマットに依存する) く |             |
| フォルダ名: C¥ 参照                   |             |
| ファイル名: Document1 詳細設定(O)       | バージョン(V)    |

<イメージファイルへの変換ダイアログ>

「出力ファイル設定 -> フォルダ名」横の「参照」ボタンをクリックすると保存先のフォルダを 選択するダイアログが表示されます。

| フォルダーの参照                 | × |
|--------------------------|---|
| フォルダを選択して下さい             |   |
|                          |   |
| > 🔮 ドキュメント               | ^ |
| > 🎝 ミュージック               |   |
| > 🔜 ビデオ                  |   |
| > 📰 ピクチャ                 |   |
| ✓ L ローカル ディスク (C:)       |   |
| > 🛃 KernelComputerSystem |   |
| PerfLogs                 |   |
| > 🚽 Program Files        |   |
| > Program Files (x86)    |   |
| > temp                   |   |
| > ユーザー                   |   |
| > 🛃 Windows              | v |
|                          |   |
|                          |   |
| OK キャンセル                 | · |
|                          |   |
| 〈フォルダの参照ダイアログ〉           |   |

- (3)「フォルダ名」、「ファイル名」を設定後「開始」ボタンをクリックすると変換を開始します。 処理中はカーソルが**待ち状態**で表示されます。
  - (注) アプリケーション文書からの変換では図面サイズや図面の複雑さによって、表示するまでに
     時間がかかることがあります。
     カラーデータにすると、ファイル容量が大きく、処理時間もかかりますので、カラーデータにする
     必要がない場合はモノクロデータにするとファイル容量が小さく、処理時間もかかりません。
- (4)カーソルが矢印に戻り、「イメージファイルへの変換」ダイアログが閉じれば変換は終了です。 変換が成功すれば「出力ファイル設定」で指定した出力先にイメージファイルが作成されます。

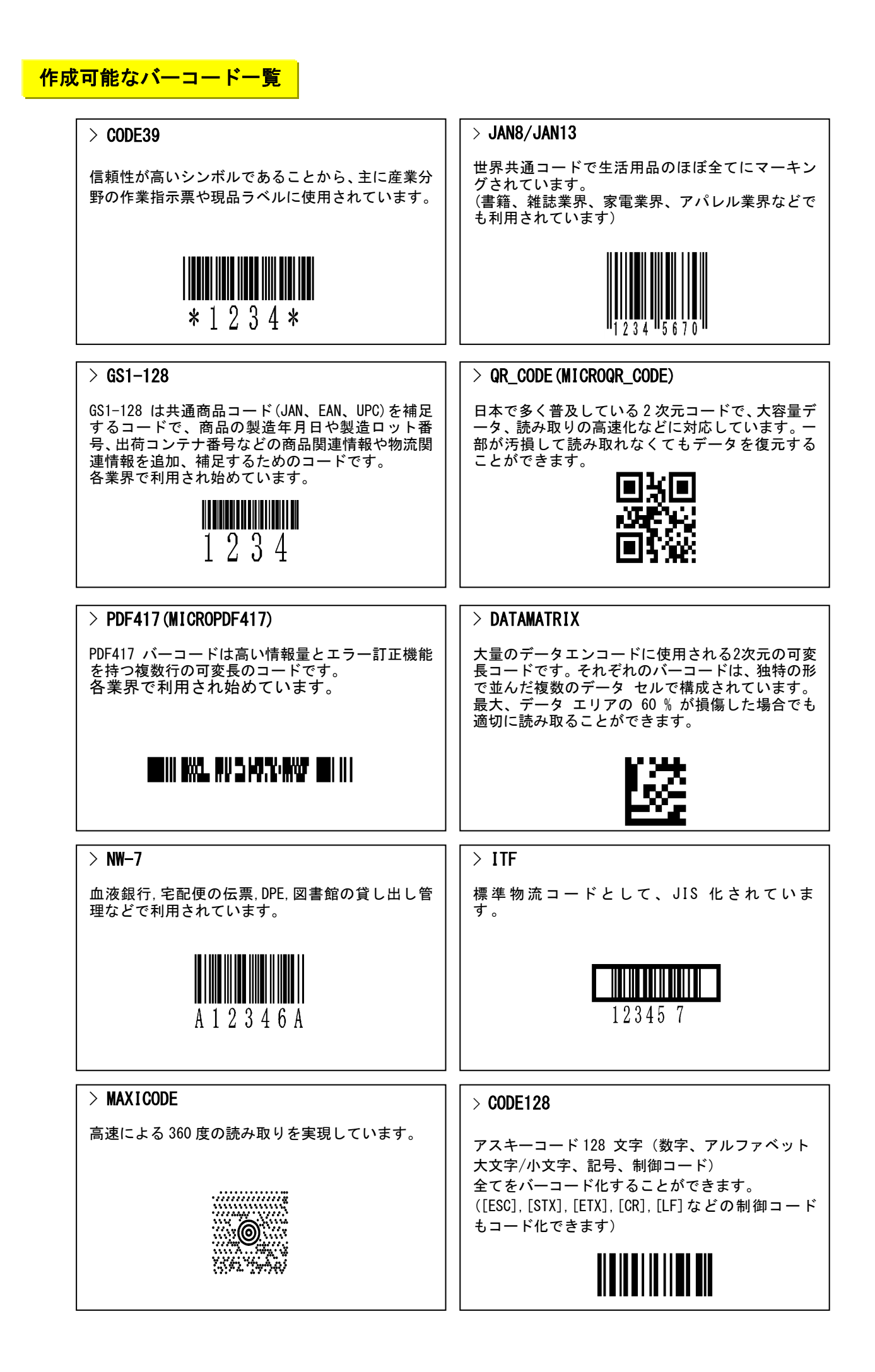

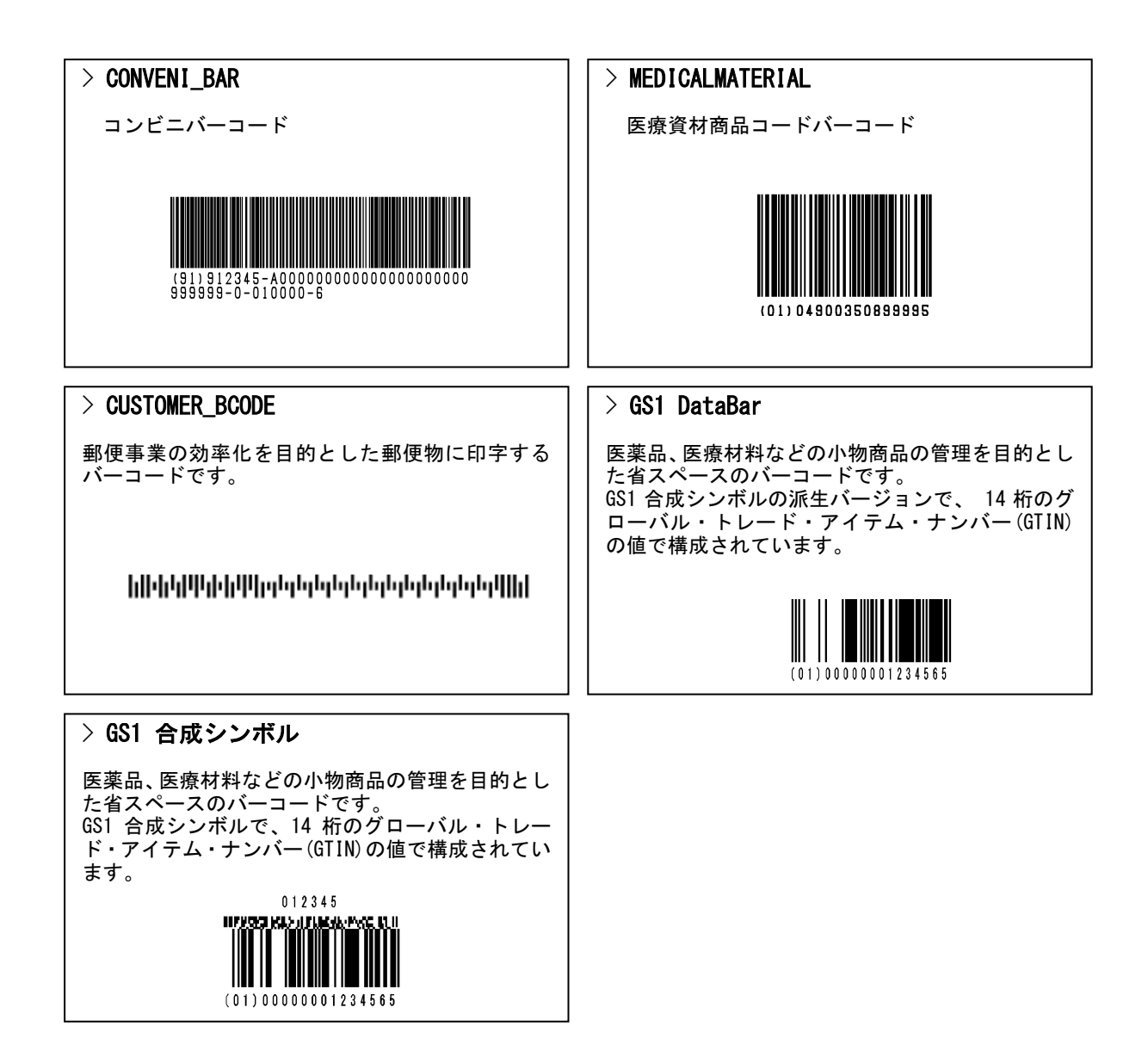

## <mark>動作環境</mark>

【対応 OS】

- Windows 7 [32bit/64bit]
- Windows 8 [32bit/64bit]
- Windows 8.1 [32bit/64bit]
- Windows 10 [32bit/64bit]
- Windows 11
- Windows Server 2008 [32bit]
- Windows Server 2008 R2
- Windows Server 2012
- Windows Server 2012 R2
- Windows Server 2016
- Windows Server 2019
- Windows Server 2022

【対応 DocuWorks】

- DocuWorks 6
- DocuWorks 7
- DocuWorks 8 (※8.0.3を除く)
- DocuWorks 9
- DocuWorks 9.1

※動作環境は、富士フイルムビジネスイノベーション社製品 DocuWorks の動作環境に準じます。

標準価格

KDplug\_in for DocuWorks

販売価格:¥150,000(税抜き) / 5 ライセンス